# Quick Guide for Driver Heart Rate& Respiration Sensor

# 1. Server Installation:

CMSV Server Version must be **7.34.0.4 or newer**. Test server can be used : <u>http://47.106.228.247/</u>

# 2. Configure Android App Installation

| Install Link:                    | https://ble.ningiot.com/                                                                                         |
|----------------------------------|----------------------------------------------------------------------------------------------------|
| Contraction of the second of the | And the second second second second second second second second second second second second second second second |

| App:3.0.4 HW:HW0.87.0 SW:SW2.0.2  Real Time Data     Heart Rate(bpm):72     Respiratory Rate(bpm):20     Driver Body Distance(cm):35  Status Human Detected: someone Calibration      Turn on LASER      Turn on LASER |                               |                                                             |
|----------------------------------------------------------------------------------------------------|-------------------------------|-------------------------------------------------------------|
| Real Time Data<br>Heart Rate(bpm):72<br>Respiratory Rate(bpm):70<br>Driver Body Distance(cm):35<br>Status<br>Human Detected: someone<br>Calibration<br>TURN ON LASER                                                                                                    | ← App:3.0.4 HW                | /:HW0.87.0 SW:SW2.0.2                                       |
| Heart Rate(bpm)/72<br>Respiratory Rate(bpm):20<br>Driver Body Distance(cm):35<br>Status<br>Human Detected: someone<br>Calibration<br>TURN ON LASER                                                                                                    | Real Time Data                |                                                             |
| Status<br>Human Detected: someone<br>Calibration<br>TURN ON LASER                                                                                                    | He<br>Respirat<br>Driver Body | eart Rate(bpm):72<br>:ory Rate(bpm):20<br>y Distance(cm):35 |
| Human Detected: someone<br>Calibration<br>TURN ON LASER                                                                                                    | Status                        |                                                             |
| Calibration<br>TURN ON LASER                                                                                                    | Human Detected:               | someone                                                     |
|                                                                                                    | Calibration                   |                                                             |
| Introductaser Light                                                                                                    |                               | n on Laser                                                  |
|                                                                                                    |                               |                                                             |
|                                                                                                    |                               |                                                             |
|                                                                                                    |                               |                                                             |
|                                                                                                    |                               |                                                             |
|                                                                                                    |                               |                                                             |

3. Indoor or In Cab Test must follow this angle for reference:

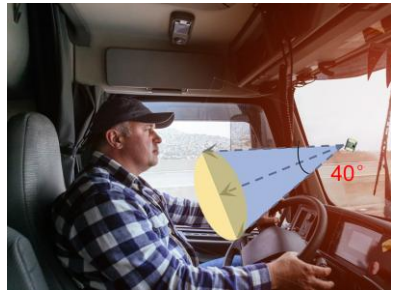

1) Close to Rear View Mirror

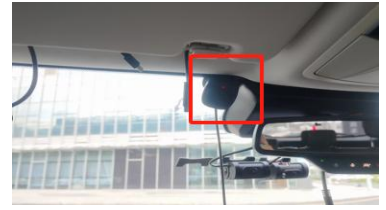

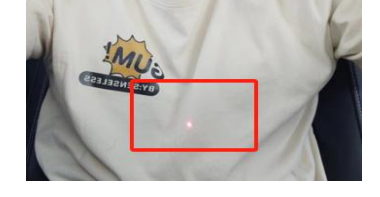

2) Infront of Driver

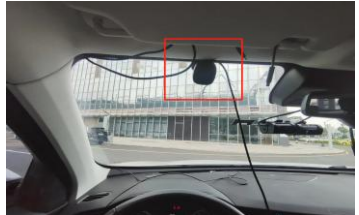

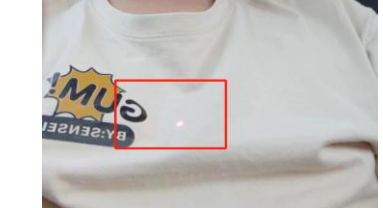

3) Close to A Column

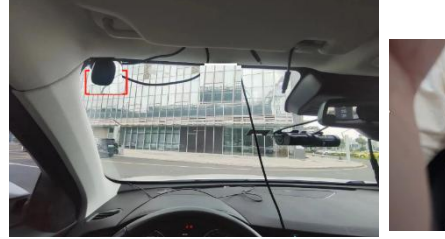

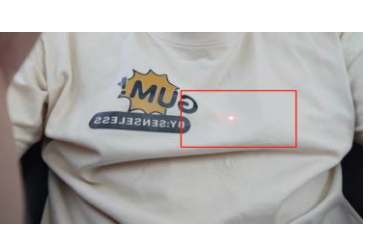

#### 4. Specification

| Model                        | BM01A                | BM01B                |
|------------------------------|----------------------|----------------------|
| Power Supply                 | 5V DC                | 9~32V DC             |
| Communication Interface      | Bluetooth BLE iBeaco | on & RS232 Interface |
| Microwave Radar Frequency    | 600                  | Ghz                  |
| Antenna Quantity             | 1T                   | 3R                   |
| Detection Mechanism          | FMC                  | CW                   |
| Detection Range              | 0.4~ 1.              | 5 meter              |
| Initialization Time          | 3mir                 | iutes                |
| Human Leaving Detection Time | 30 se                | conds                |
| Respiration Rate Accuracy    | 90                   | %                    |
| Respiration Rate Range       | 0~35 time            | es/minute            |
| Breath Rate Accuracy         | 95                   | 5%                   |
| Breath Rate Range            | 60~100 tin           | nes/minute           |
| Data Fresh Frequency         | 1~3                  | 30s                  |
| Working Temperature          | -20~                 | <b>60</b> ℃          |
| Power Consumption            | 0.84mA (             | @12V DC              |

### 5. Cable Definition

| RED    | Power Supply, 9~32V DC |
|--------|------------------------|
| BLACK  | Power GROUND           |
| YELLOW | RS232_TX               |
| WHITE  | RS232_RX               |

#### 6. How to Install in vehicle and test in mobile APP ?

1) Install on windscreen with adhesive sticker

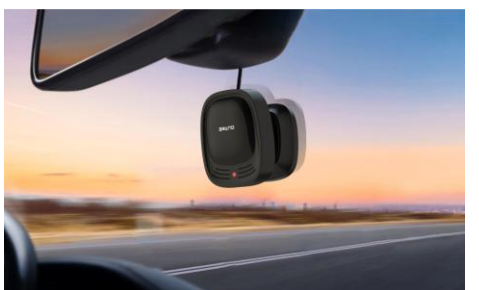

2) Power on the sensor with 9~32V DC for 3 minutes to complete initialization.

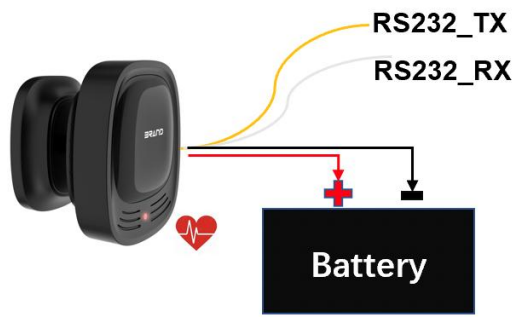

2 / 6

 Install the calibration mobile app and connect the sensor Please search and find 087 in the Bluetooth device list, and then connect it.

| 11:58                           | anti Sal (78) |
|---------------------------------|---------------|
| Device List                     |               |
| EW80ECCACD<br>80:EC:CA:CD:94:FF | -81 db        |
| R24080349<br>52:06:24:08:01:5D  | -61 db        |
| midea<br>FC:DF:00:C7:5F:45      | -85 db        |
| T201<br>A4:C1:38:51:5A:C6       | -77 db        |
| 087<br>305074                   | -62 db        |
| R24080347<br>52:06:24:08:01:5B  | -59 db        |
| R24080354<br>52:06:24:08:01:62  | -54 db        |

4) Press "TURN ON LASER" to enable laser light to point heart and then fix the bracket with screw after reading a proper data in 3 minutes.

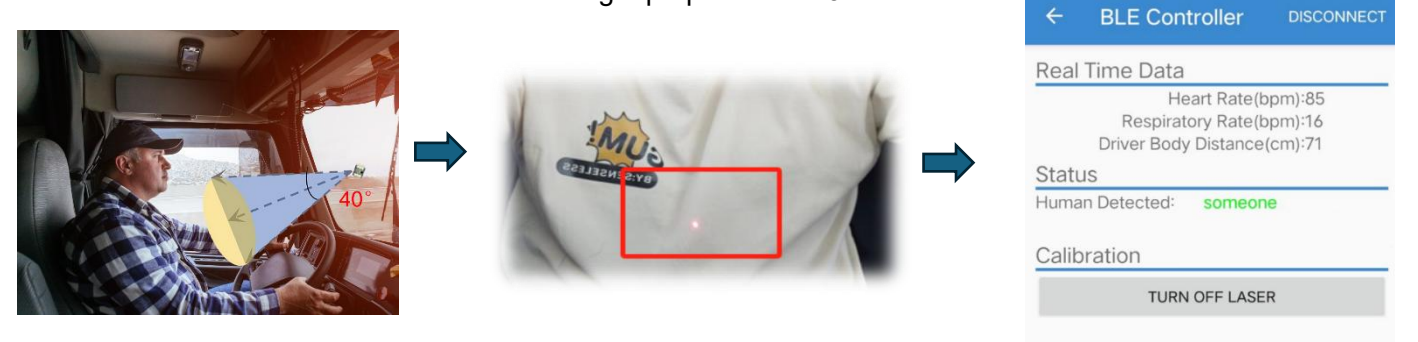

5) Press button "TURN OFF LASER" to disable the laser light.

## 7. How to test in CMSV6 with 4G Mobile DVR

- 1) Make sure the 5CH AI VVT has latest new Firmware that supports Heart Rate Sensor and OTA if necessary
- 2) Connect the Heart Rate sensor to RS232 interface and configure in the DVR serial port as below, then you can see OSD in screen

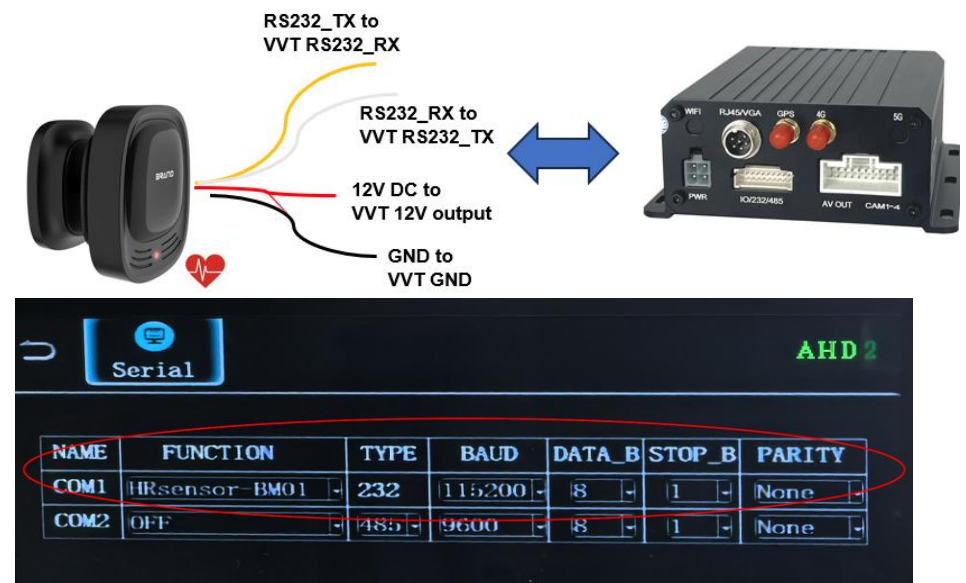

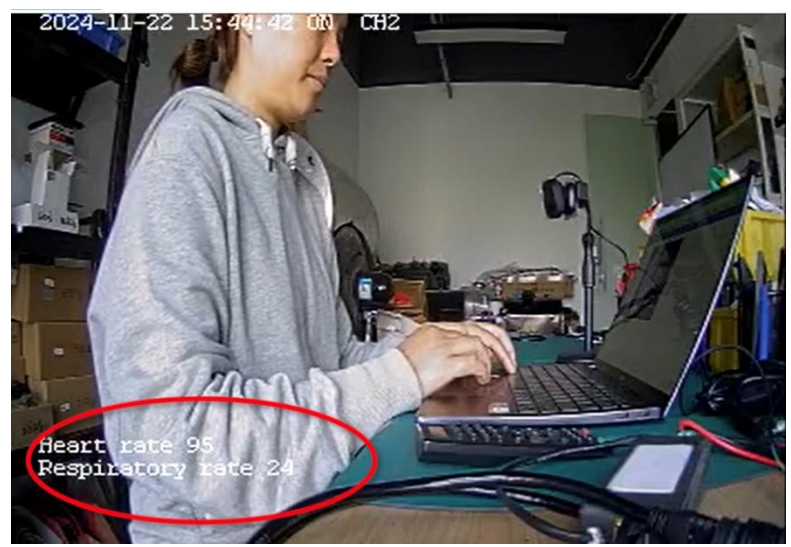

3) Configure the CMSV6 platform as below and then you can see bubble data in map

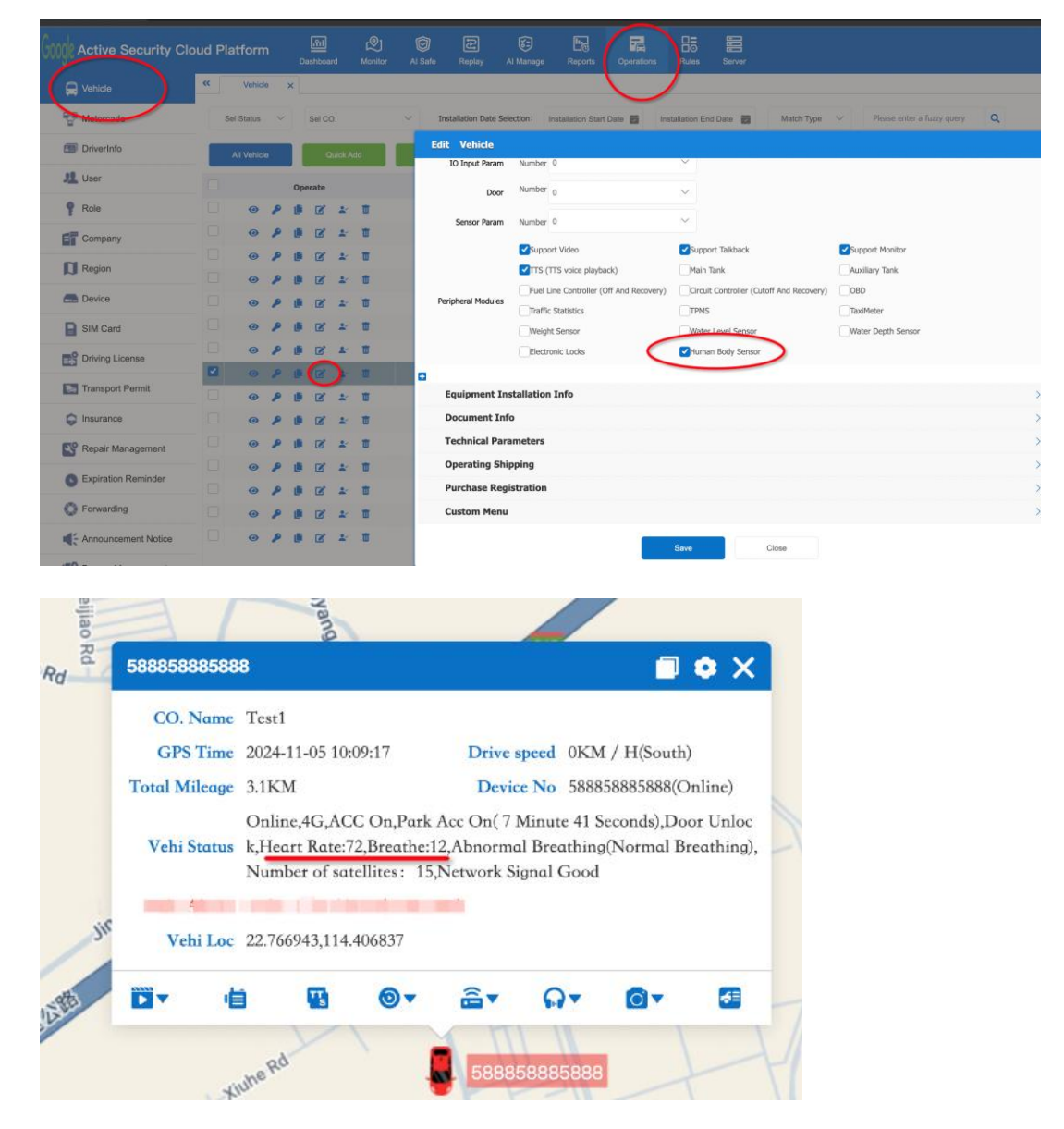

4) Playback and see history report of Driver Heart Rate and & Respiration data

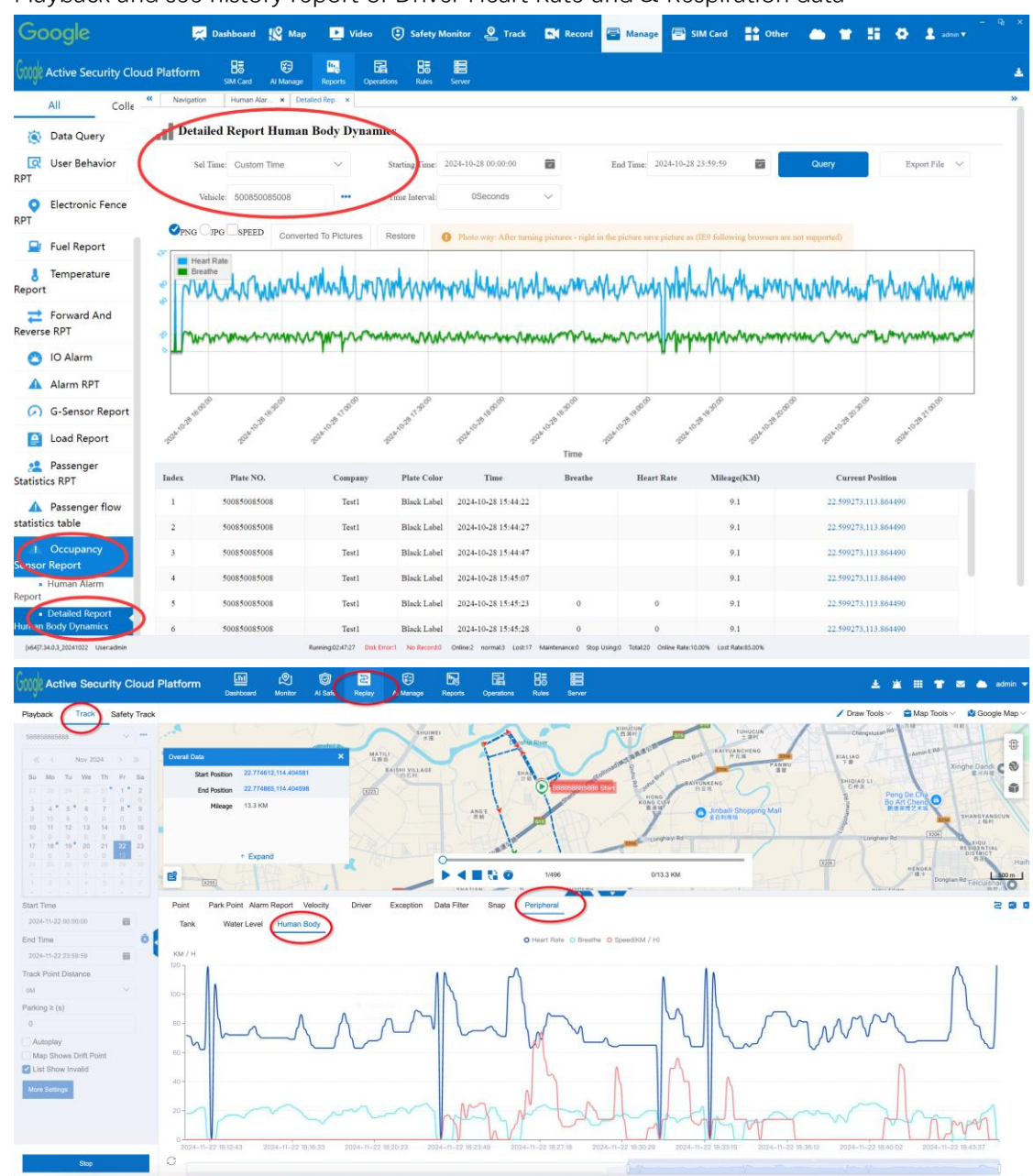

8. How to test with Teltonika GPS tracker via Bluetooth

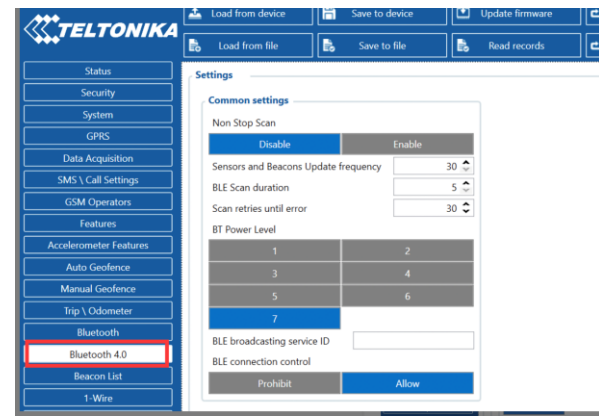

| Teltonika.Configurator 1.7.22 B.3.2 | 27 R.21                |                       |                           |                          |             |               |            | - 0                                        |
|-------------------------------------|------------------------|-----------------------|---------------------------|--------------------------|-------------|---------------|------------|--------------------------------------------|
| <b>TELTONIKA</b>                    | Load from device       | Save to device        | Update firmware           | Reset configuration      | ]           |               | FMB125     | IMEI 359633107969045<br>FW 03.25.15 Rev:01 |
|                                     | Load from file         | Save to file          | Read records              | Reboot device            |             |               |            | Configuration 6.1.14.0                     |
| Status                              |                        |                       |                           |                          |             |               |            |                                            |
| Security                            | BLE connectionless fur | nctionalities         |                           |                          |             |               |            |                                            |
| System                              | Connection #1          |                       |                           |                          |             |               |            |                                            |
| GPRS                                | Mode                   |                       | Settings                  |                          |             | 110           |            |                                            |
| Data Acquisition                    | Working mode           |                       | MAC 84C2E4DCEB4D          | same a                   | as sensor I | MAC           |            |                                            |
| SMS \ Call Settings                 | Disabled               | TZ-BT04/05/058 sensor |                           |                          |             |               |            |                                            |
| GSM Operators                       | Advanced               |                       |                           |                          |             |               |            |                                            |
| Features                            |                        |                       |                           |                          |             |               |            |                                            |
| Accelerometer Features              | 1st Sensor             | Hea                   | rt heat nara              | meter                    |             |               |            |                                            |
| Auto Geofence                       |                        | / IICu                | re beue puid              | meter                    |             |               |            |                                            |
| Manual Geofence                     | Type                   | Data Offset Da        | ta Size Action            | 10                       | Match       | Endianess     | Multiolier | Offset                                     |
| Trip \ Odometer                     | FF                     | 6 \$                  | 1 🗘 Save                  | ✓ Fuel                   | ~           | Big Endian    | ~          | 1 🗘 0 🗘                                    |
| Bluetooth                           | FF                     | 7 🗘                   | 1 🗘 Save                  | ✓ Humidity               | ~           | Big Endian    | ~          | 1 🗘 0 🗘                                    |
| Bluetooth 4.0                       |                        | 0 🗢                   | 0 🗘 Match                 | ✓ None                   | ~           | Little Endian | ~          | 1 0 0 0                                    |
| Beacon List                         |                        | 0 🗢                   | 0 🗢 Match                 | ✓ None                   | ~           | Little Endian | ~          | 1 🗘 2 🗘                                    |
| 1-Wire                              | Respir                 | atoty parâm           | eter <sup>0</sup> C Match | ✓ None                   | ~           | Little Endian | ~          | 1 0 0                                      |
| I/O                                 | p                      |                       | 0 🍨 Match                 | ✓ None                   | ~           | Little Endian | ~          | 1 0 0 0                                    |
| OBD II                              |                        | 0 🗢                   | 0 🍮 Match                 | ✓ None                   | ~           | Little Endian | ~          | 1 0 0 0                                    |
| CAN Adapter                         |                        | 0 🗢                   | 0 🗢 Match                 | ✓ None                   | ~           | Little Endian | ~          | 1 0 0 0                                    |
| RS232 \ RS485                       |                        | 0 🗢                   | 0 🗢 Match                 | ✓ None                   | ~           | Little Endian | ~          | 1 🗘 0 🗘                                    |
|                                     |                        | 0 🗢                   | 0 C Match                 | <ul> <li>None</li> </ul> | ~           | Little Endian | ~          | 1 0 0 0                                    |

| ltonika.Configurator 1.7.22 B.3.2 | 27 R.21                                   |                                              |                                         | - 0                                                         |
|-----------------------------------|-------------------------------------------|----------------------------------------------|-----------------------------------------|-------------------------------------------------------------|
|                                   | Load from device                          | Update firmware 🗖 Reset configu              | Jration                                 | IMEI 35963310796<br>FW 03.25.15 Rex01<br>Configuration 6.11 |
|                                   | Load from hie Save to hie                 | Reboot dev                                   | vice                                    | Coningunation of the                                        |
| Status                            | Device Info                               |                                              |                                         |                                                             |
| Security                          | Device Name Last Start Time Power Volt    | age Ext Storage (used/total) Battery Voltage |                                         |                                                             |
| System                            | FMB125 2004/1/1 8:00:32 14154 mV.         | 9 / 122 MB Format 0 mV.                      |                                         |                                                             |
| GPRS                              | Firmware Version RTC Time Device IMI      | I Device Uptime Internal Battery St          | itatus                                  |                                                             |
| Data Acquisition                  | 05.25.15 KeV.01 2004/1/16.51:26 55905510/ | 100 Charging US                              |                                         |                                                             |
| SMS \ Call Settings               | GNSS Info GSM Info I/O Info Be            | con Info Maintenance                         |                                         |                                                             |
| GSM Operators                     | //O Data                                  |                                              |                                         |                                                             |
| Features                          | 0 kvants or                               | 0 kvants or I                                | -128 °C                                 |                                                             |
| ccelerometer Features             | U.C.2.Terrenter                           |                                              | U.S. 4.Temperature                      |                                                             |
| Auto Geofence                     | 0 °C                                      | 0 °C                                         | 0 °C                                    |                                                             |
| Manual Geofence                   | 115 E Terrenardura                        | Ere Cross                                    | Uters ID                                |                                                             |
| Trip \ Odometer                   | 0*C                                       | 0                                            | 0x0000000000000000000000000000000000000 |                                                             |
| Bluetooth                         | BLE Temperature #1                        | BLE Temperature #2                           | BLE Temperature #3                      |                                                             |
| Bluetooth 4.0                     | 0 *0                                      | 0 °C                                         | 0 *C                                    |                                                             |
| Beacon List                       | BLE Temperature #4                        | BLE Battery #1                               | BLE Battery #2                          |                                                             |
| 1-Wire                            | 0*0                                       | 0 %                                          | 0 %                                     |                                                             |
| I/O                               | BLE Battery #3                            | BLE Battery #4                               | BLE Humidity #1                         | Pospiratory data                                            |
| OBD II                            | 0 %                                       | 0 %                                          | 23 %RH                                  | Respiratory data                                            |
| CAN Adapter                       | BLE Humidity #2                           | BLE Humidity #3                              | BLE Humidity #4                         |                                                             |
| RS232 \ RS485                     | 0 %RH                                     | 0 %RH                                        | 0 %RH                                   |                                                             |
|                                   | BLE 1 Custom 1                            | BLE 2 Custom 1<br>Heart data                 | BLE 3 Custom 1                          |                                                             |
|                                   | BLE 4 Custom 1                            | BLE Fuel Level #1<br>84 kvants               | BLE Fuel Level #2<br>0 kvants           |                                                             |
|                                   | BLE Fuel Level #3<br>0 kvants             | BLE Fuel Level #4<br>0 kvants                | BLE Luminosity #1<br>0 k                |                                                             |
|                                   | BLE Luminosity #2                         | BLE Luminosity #3                            | BLE Luminosity #4                       |                                                             |
|                                   |                                           |                                              |                                         |                                                             |